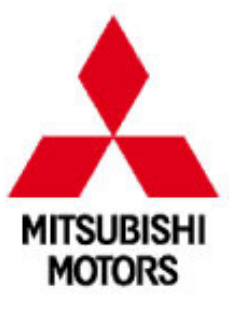

# ขั้นตอนอัพเดทระบบนำทาง สำหรับมิตซูบิชิ มิราจ รุ่น GLS Ltd.\*

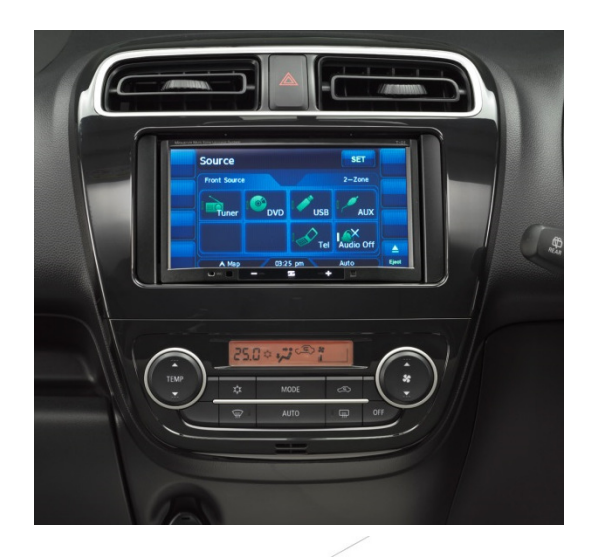

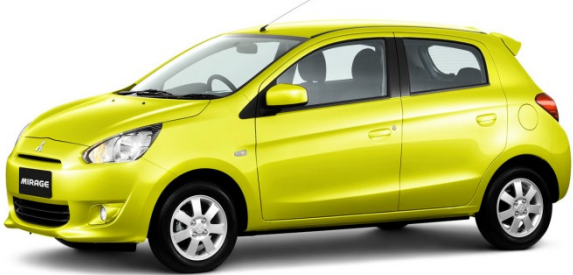

\* ที่จำหน่ายระหว่างปี 2555-2557

 Subject model 8750A241
 ID-No: T-01 (The number is shown on face plate at right upper place.)

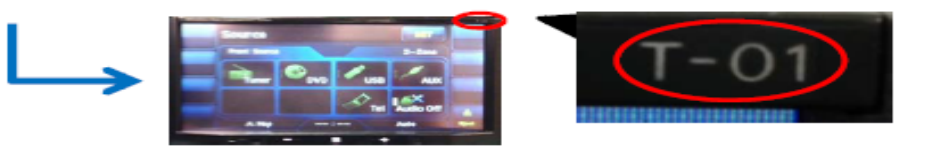

#### CAUTION A

- This update process is expected to complete about 20minutes.
- This update is applicable to [8750A241] only.
- To keep vehicle idling (not to stop nor to restart) during the Software updating. In this case, Engine stall (including out of fuel) may cause the failure of updating.
- To connect battery charger with overcharge prevention function during the Software updating, if vehicle idling is not available.
   In this case, place applied DONOT start the applied or turn off ACC during the Software updating.

In this case, please DO NOT start the engine or turn off ACC during the Software updating. (If MMES lose the power supply or detects the low battery during the updating, MMES cannot work completely.)

- Do not turn off power during the update. If do that, navigation data may be currupted and failed update process or user setting memory may be lost.
- Do not remove the SD card during update.If do that ,navigation data may be currupted and failed update process or user setting memory may be lost.
- If updating cannot be completed, MMES need to be replaced. Please consult with Dealer for replacement.

#### ■ ชื่อรุ่น 8750A241, ID-No: T-01 (คือตัวเลขบนรูปด้านขวา)

- คำเตือน
- ระบบในการปรับปรุงนี้คาดว่าจะใช้เวลาประมาณ 20 นาทีจึงจะสมบูรณ์
- การปรับปรุงนี้ใช้ได้กับ 8750A241เท่านั้น
- ควรติดเครื่องยนต์ (ไม่ควรดับเครื่องยนต์หรือสตาร์ทเครื่องยนต์ใหม่) ขณะที่กำลังปรับปรุงซอฟต์แวร์
- ในกรณีที่เครื่องยนต์หยุดทำงาน (รวมถึงน้ำมันหมด) อาจส่งผลให้การปรุบปรุงล้มเหลว
- ถ้ารถไม่ได้อยู่ในรอบเดินเบา ให้เชื่อมต่อเครื่องชาร์จแบตเตอรี่ที่มีฟังก์ชั่นป้องกันการชาร์จไฟเกินในขณะปรับปรุงซอฟต์แวร์ ในกรณีนี้ ห้ามสตาร์ทเครื่องหรือปิดแอร์ในขณะปรับปรุงซอฟต์แวร์

(ถ้าระบบเครื่องเสียงและระบบนำทาง MMES (Mitsubishi Multi Entertainment System) มีกำลังไฟไม่เพียงพอขณะอัพเดท เครื่องจะ ไม่สามารถทำงานได้อย่างสมบูรณ์)

- ห้ามปิดเครื่องขณะปรับปรุงซอฟต์แวร์ หากปิดเครื่อง ข้อมูลระบบนำทางอาจเสียหายและขั้นตอนการปรับปรุงล้มเหลว หรือข้อมูลการตั้งค่าผู้ใช้อาจสูญหายได้
- ห้ามถอด SD card ขณะปรับปรุงซอฟต์แวร์ หากถอด SD card ข้อมูลระบบน้ำทางอาจเสียหายและขั้นตอนการปรับปรุงล้มเหลว หรือข้อมูลการตั้งค่า ผู้ใช้อาจสูญหายได้
- MMES จำเป็นต้องเปลี่ยน หากการปรับปรุงข้อมูลไม่สามารถทำได้อย่างสมบูรณ์ กรุณาติดต่อผู้จำหน่ายเพื่อดำเนินการเปลี่ยน

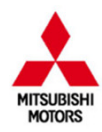

## ■UPDATE PROCEDURE ขั้นตอนการอัพเดท 1. Visit following website (from the MMTh homepage) 1. เข้าเว็บไซต์ (จากหน้าโฮมเพจ MMTh) https://clarion.naviextras.com/

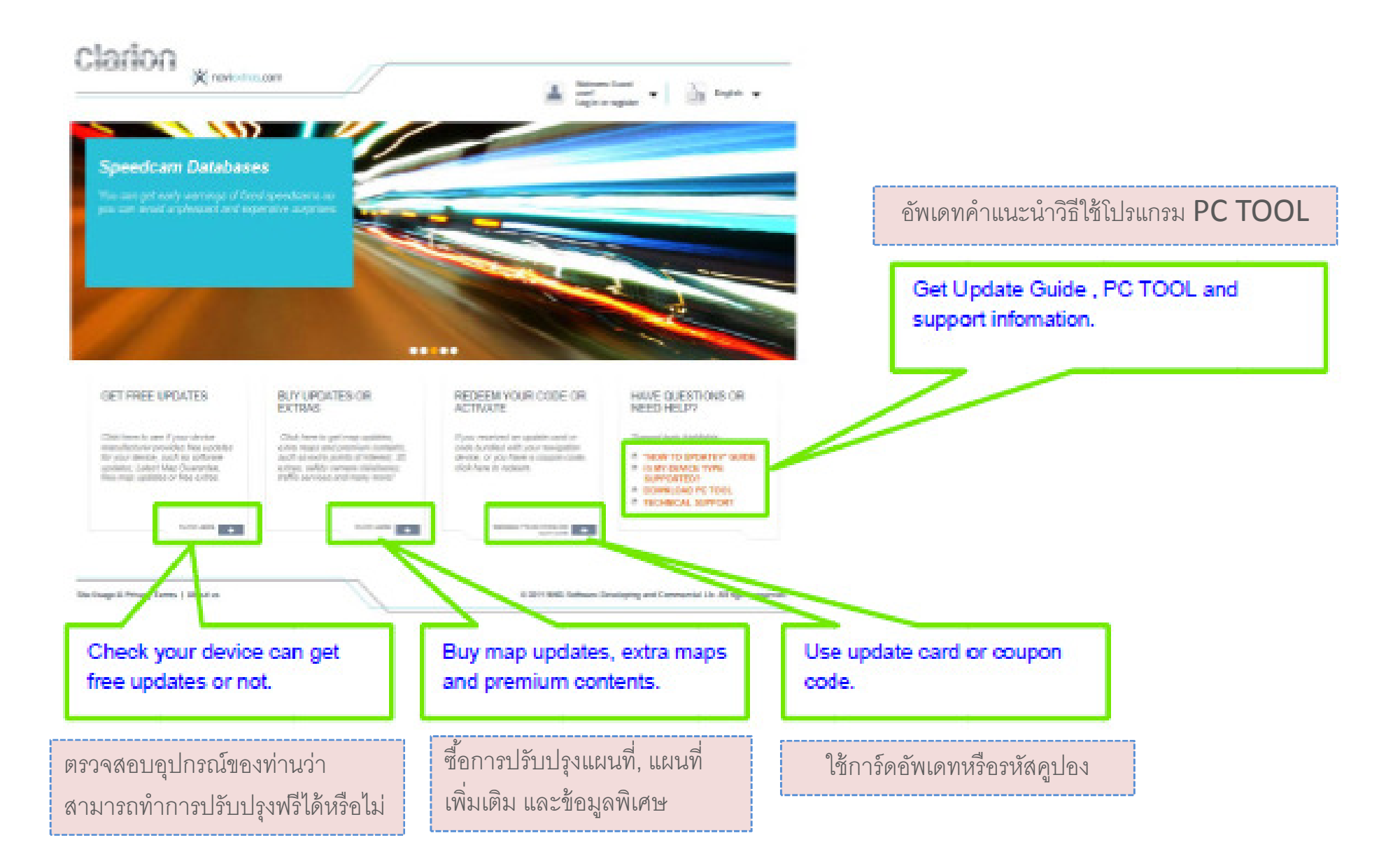

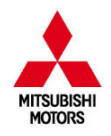

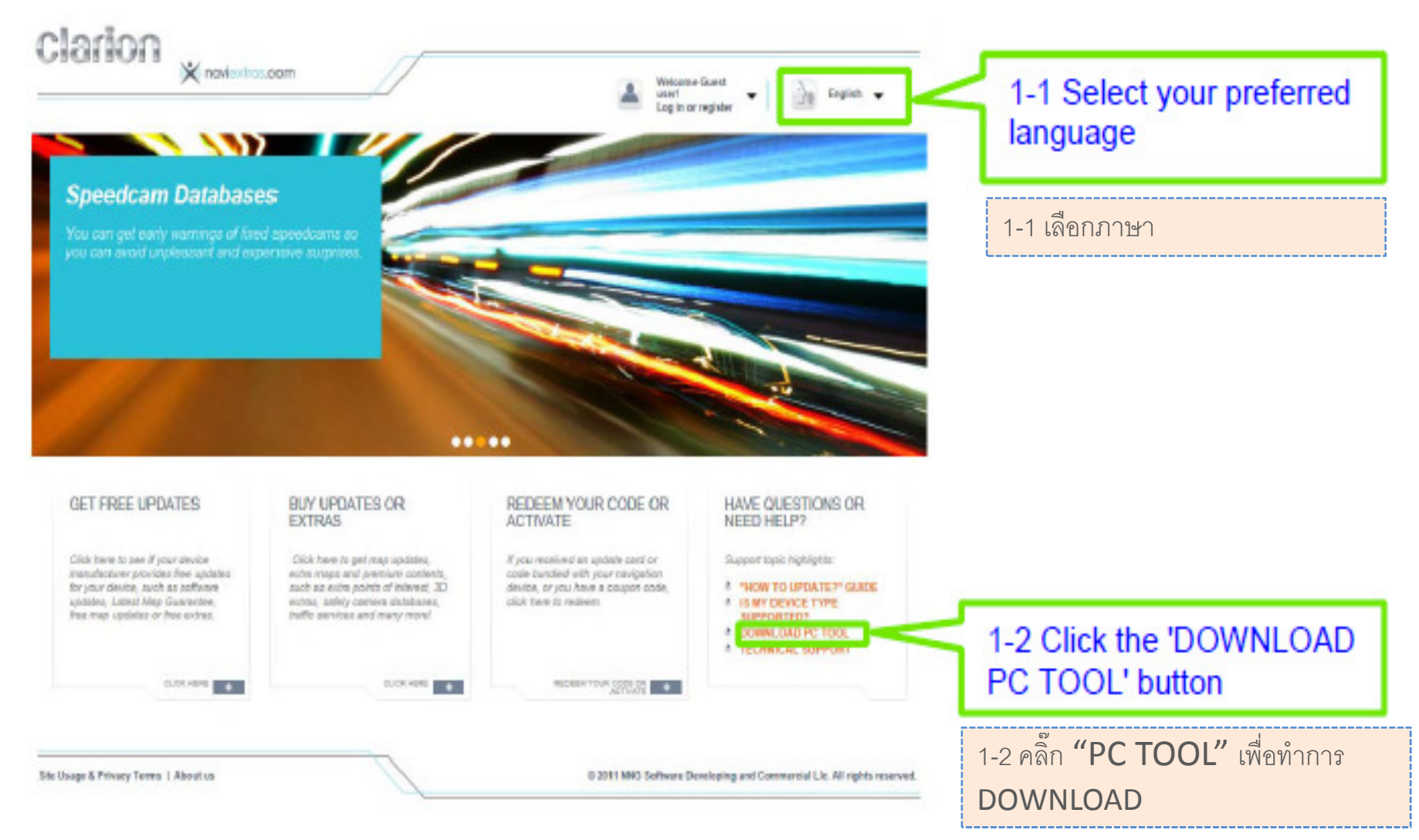

## 2. Downloading Naviextras Toolbox

2. ดาวน์โหลด โปรแกรม Naviextras Toolbox

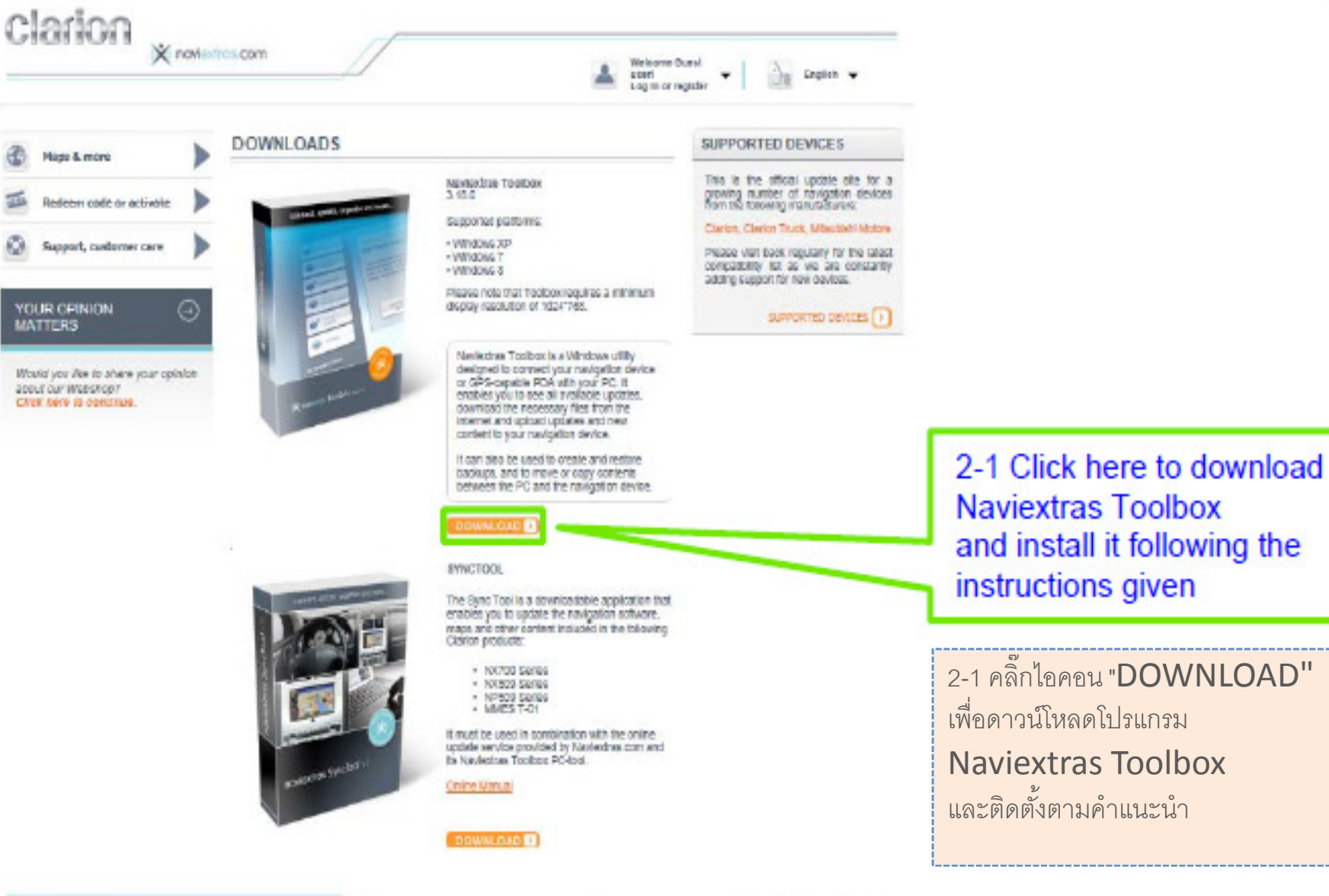

Alle Usege & Privecy Terms | About us

5 2011 NNO Software Developing and Commercial Lin. All rights reserved.

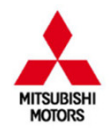

# 3. Downloading SYNCTOOL 3. ดาวน์โหลดโปรแกรม SYNCTOOL

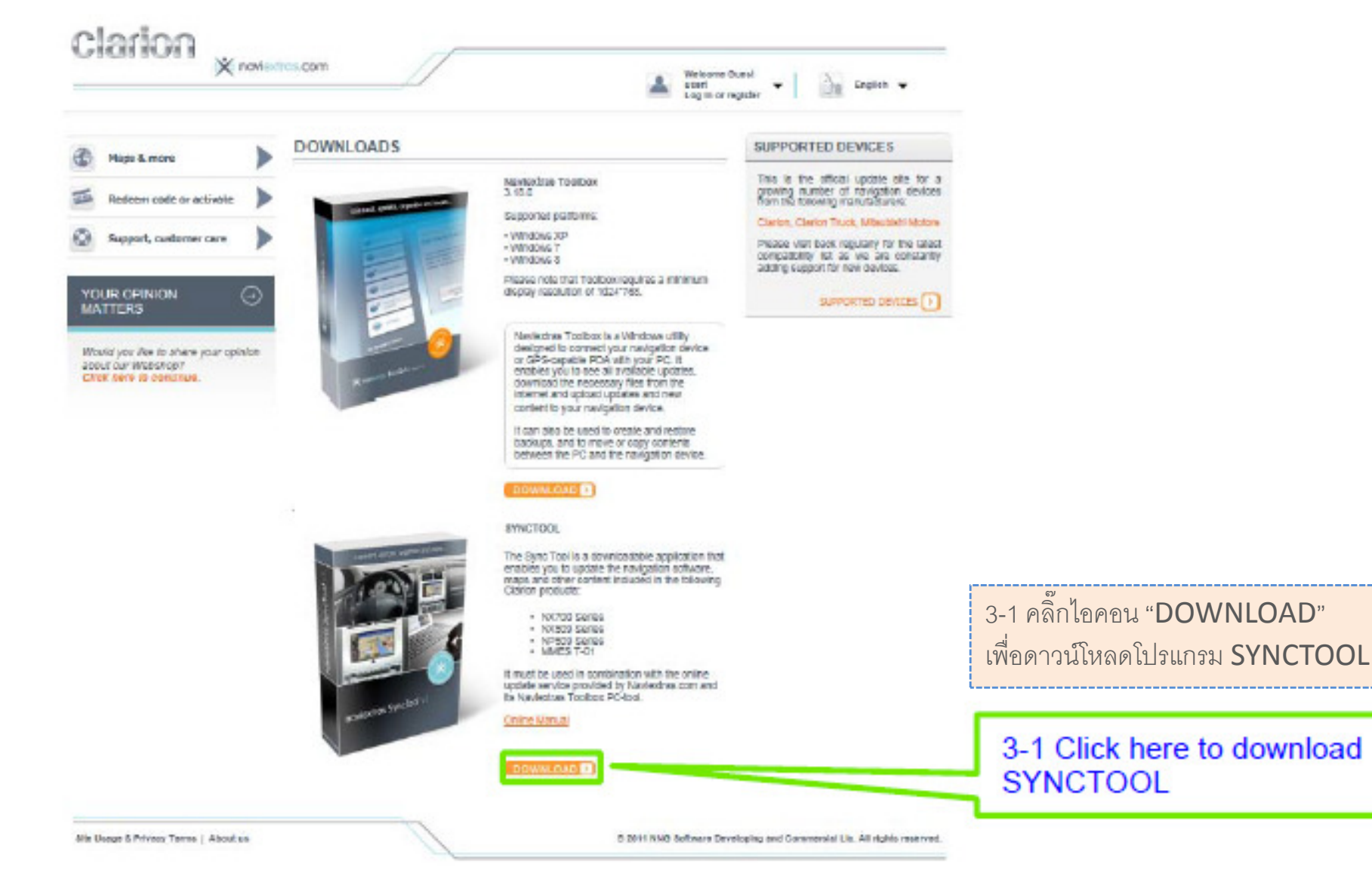

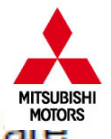

 Decompress the downloaded file then copy & paste it to the SD Card (make sure you are using an SD-card with more than 2GB of capacity)

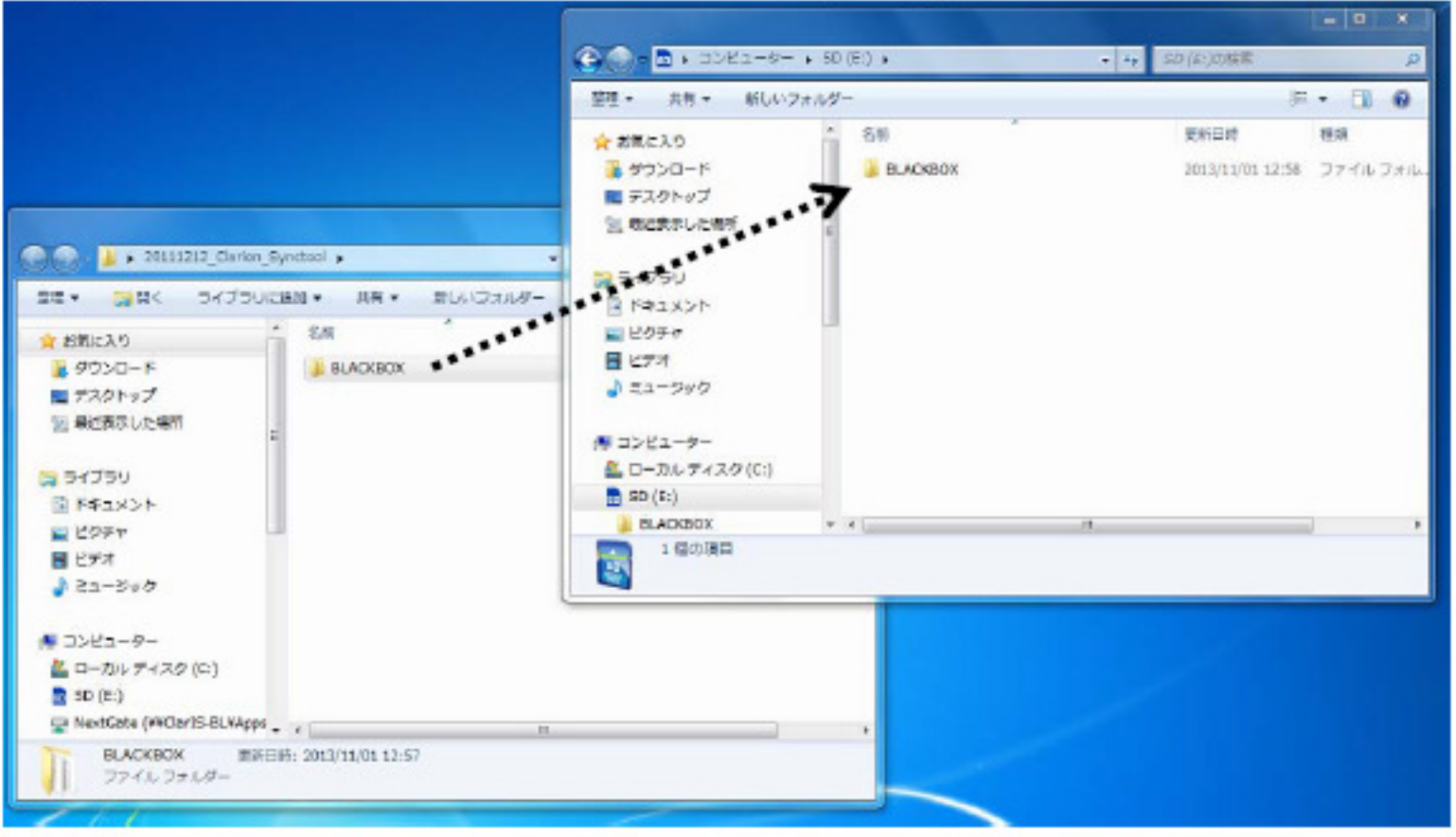

 ทำการแตกไฟล์ที่ดาวน์โหลด จากนั้นคัดลอกและวางลงใน SD card (SD Card ต้องมีขนาดความจุมากกว่า 2 GB)

# 5. Plugging the SD-card back into the device will initiate a Synching process 5. ใส่ SD card กลับคืนอุปกรณ์จะเริ่มขั้นตอนการซิงค์ข้อมูล

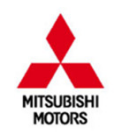

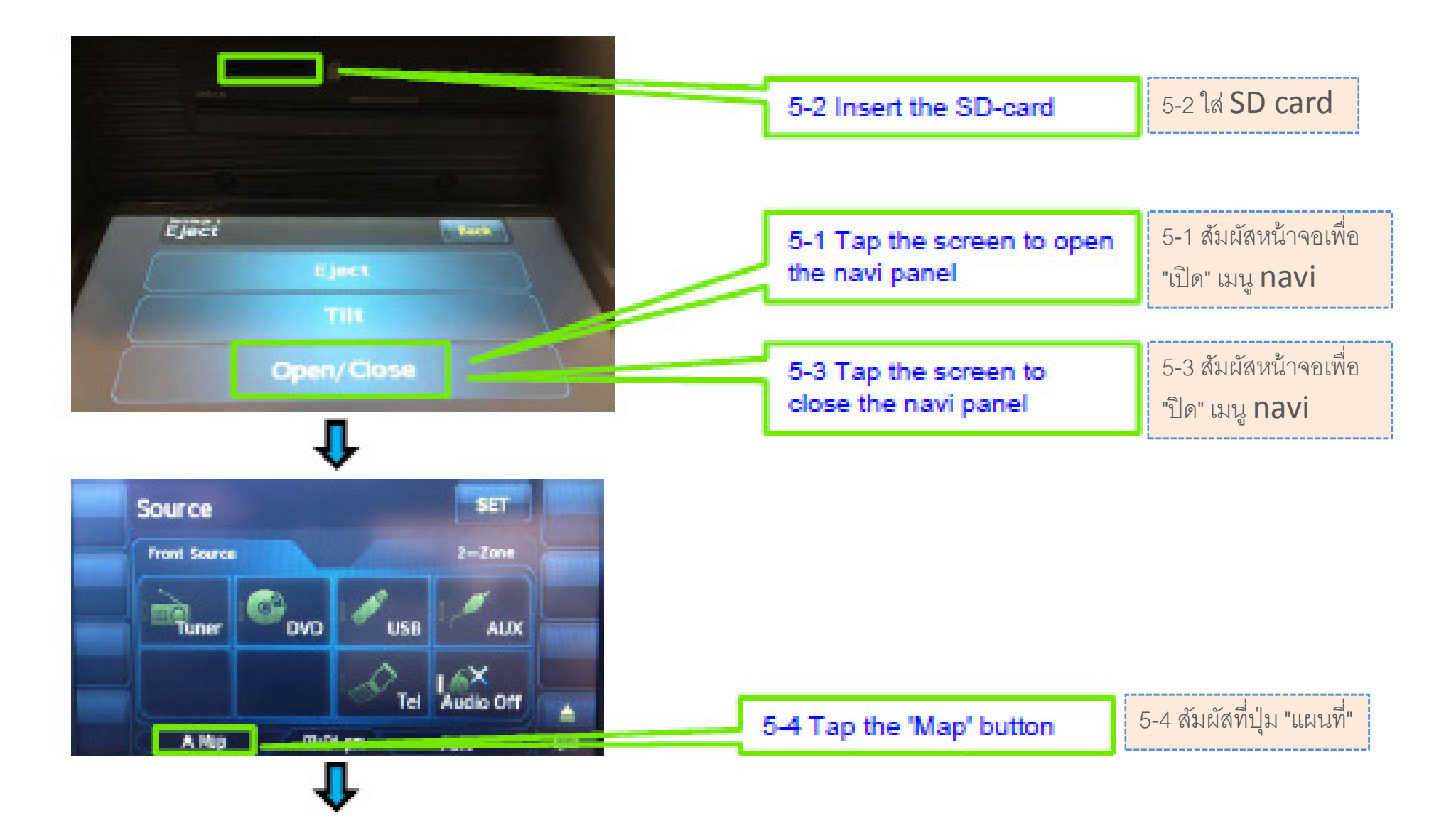

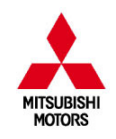

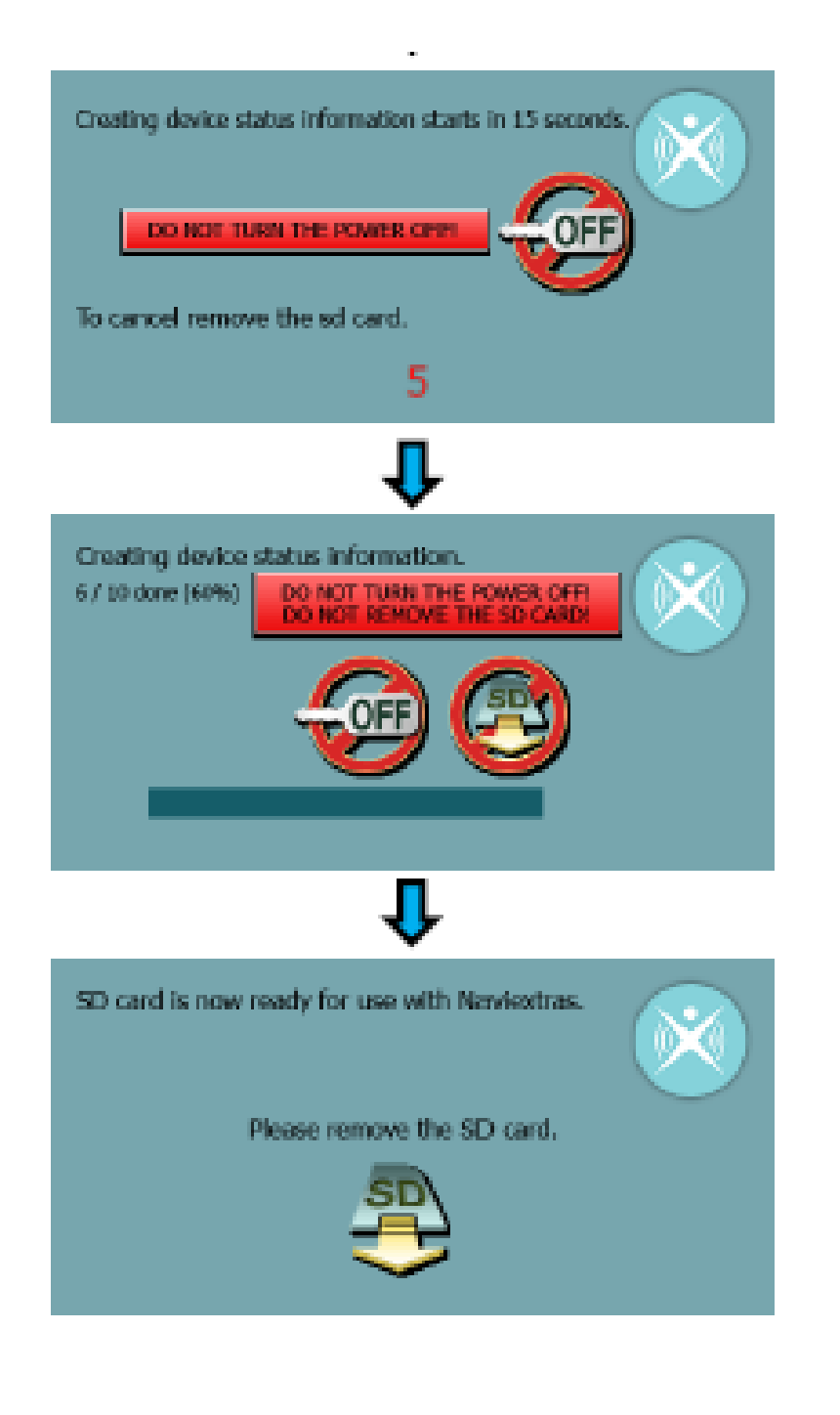

#### ::CAUTION::

To keep vehicle idling (not to stop nor to restart) during this processing.

If the device lose the power supply or detects the low battery during this processing, the device cannot work completely.

..คำเตือน..

รักษารอบเดินเบาของเครื่องยนต์ (ไม่หยุดหรือสตาร์ทใหม่) ในขณะที่ ทำการปรับปรุง

> 5-5 Remove the SD-card from the device and connect it to the PC

5-5 ถอด SD card ออกจากอุปกรณ์ และทำ การเชื่อมต่อ SD card กับเครื่อง PC

# 6. Starting Naviextras Toolbox 6. เริ่มต้นโปรแกรม Naviextras Toolbox

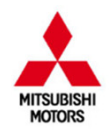

· Incoherry children

a Monthand, Ann

Alliden
Antis Conne
Antis Conne
Suffix adunts
Statis
Statis
Statis

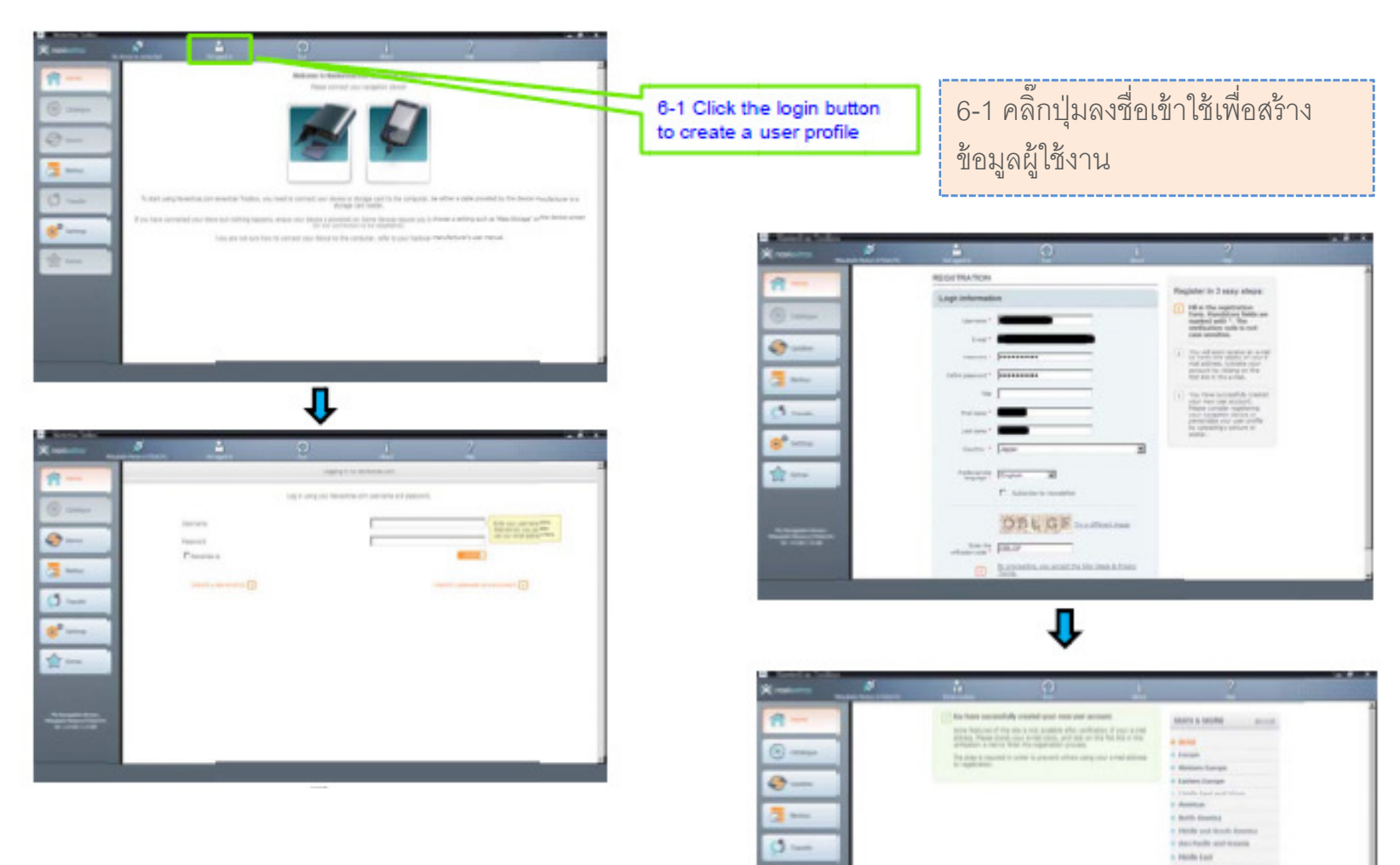

8° ----

會---

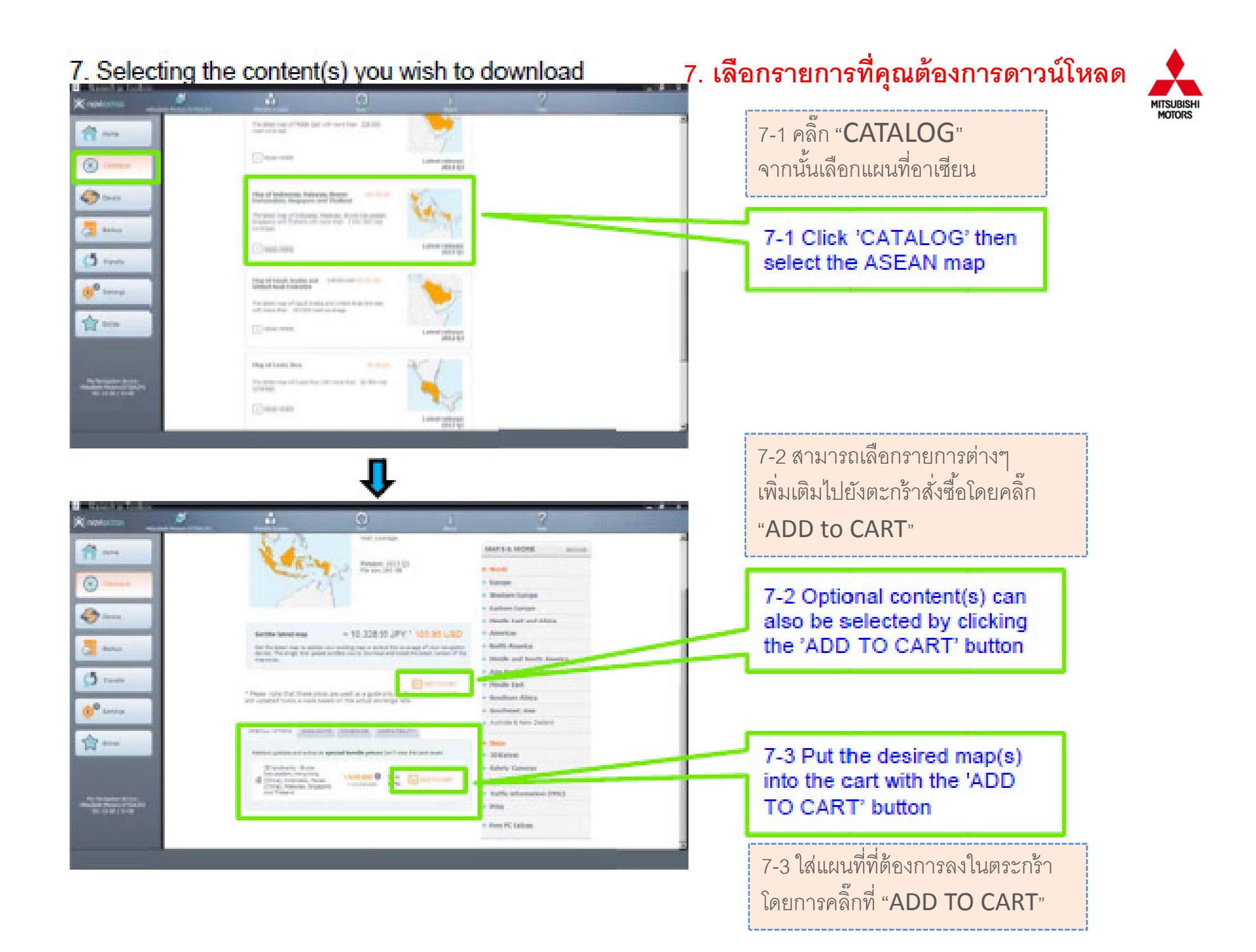

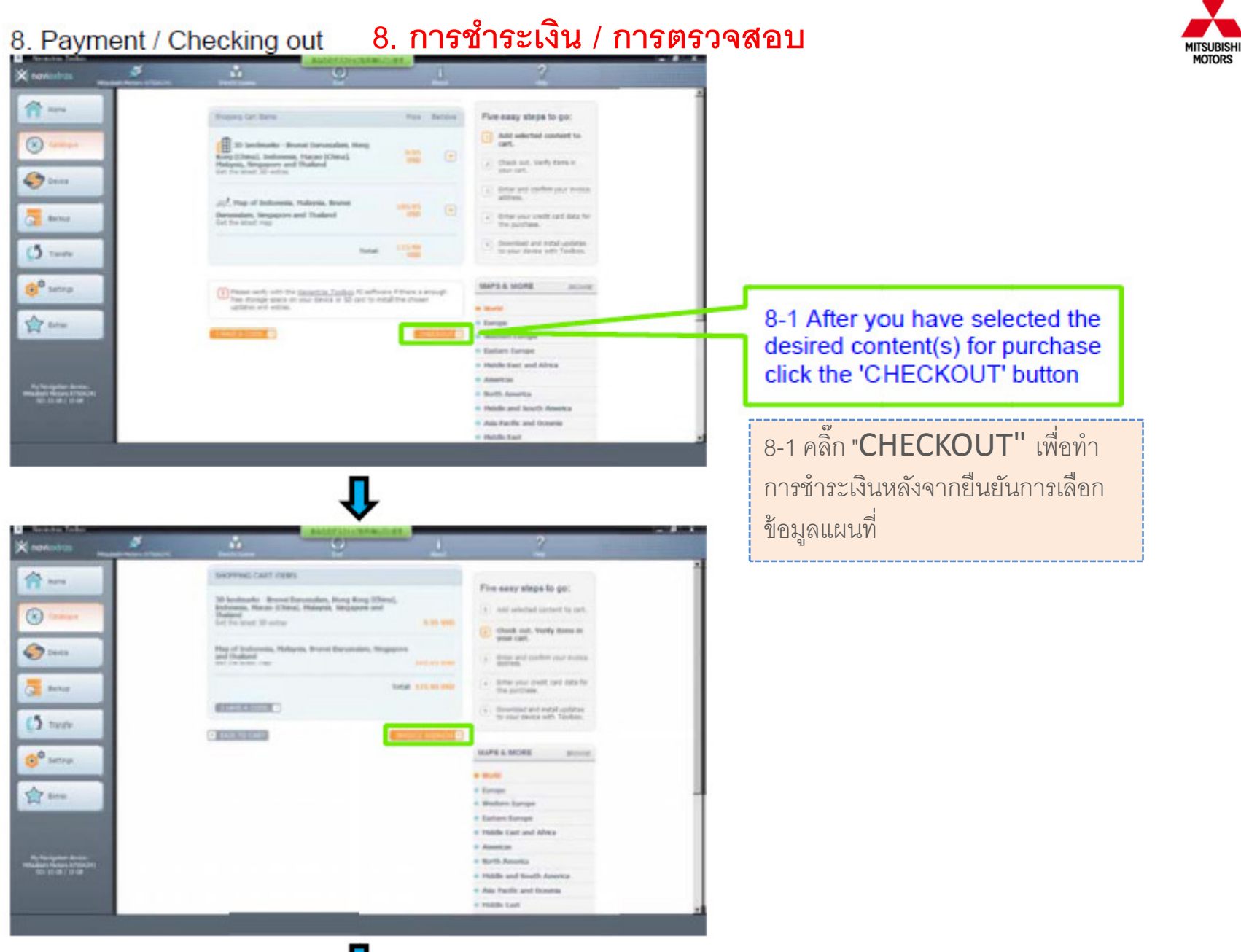

MOTORS

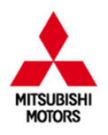

| X rovernes                |                                       | 1 2                                                                                                    |                                                                                                    |
|---------------------------|---------------------------------------|----------------------------------------------------------------------------------------------------|----------------------------------------------------------------------------------------------------|
| International Constraints | BREEF ADDRESS                         | Fire easy siege to go:<br>() all wonded carter to cert.<br>() all wonded carter to cert.<br>() down and, burdy some a<br>() down and, burdy some a<br>() all wonded carter to cert.<br>() all wonded carter to cert.<br>() all wonded carter to cert.<br>() all wonded carter to cert.<br>() all wonded carter to cert.<br>() all wonde carter to cert.<br>() all wonde carter to cert.<br>() all wond | 8-2 Enter your personal<br>information: Address,<br>Credit card # information                             |
|                           | • • • • • • • • • • • • • • • • • • • | • Rabit Tat                                                                                                    | 8-2 ใส่ข้อมูลส่วนตัว, ที่อยู่, บัตรเครดิต<br>และข้อมูลอื่นๆ จากนั้นคลิ๊ก SAVE<br>PROFILE เพื่อบันทึกข้อมล |

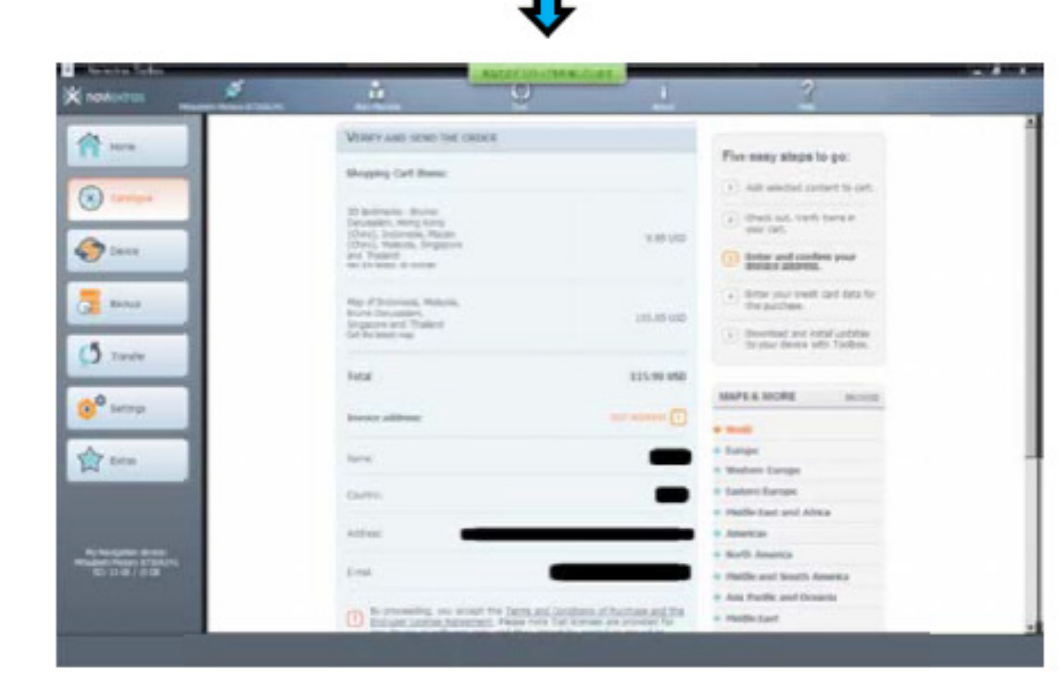

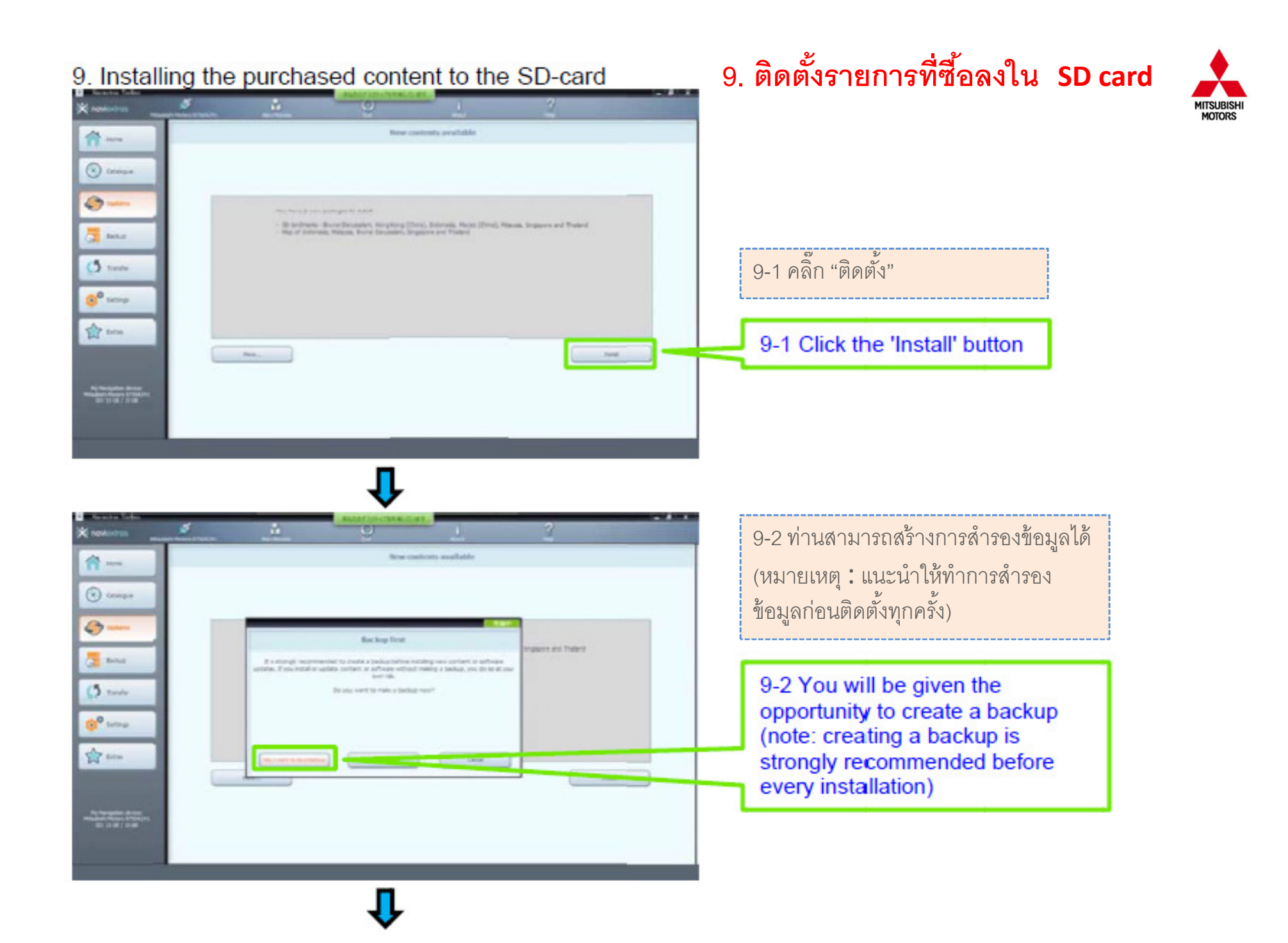

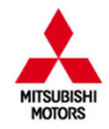

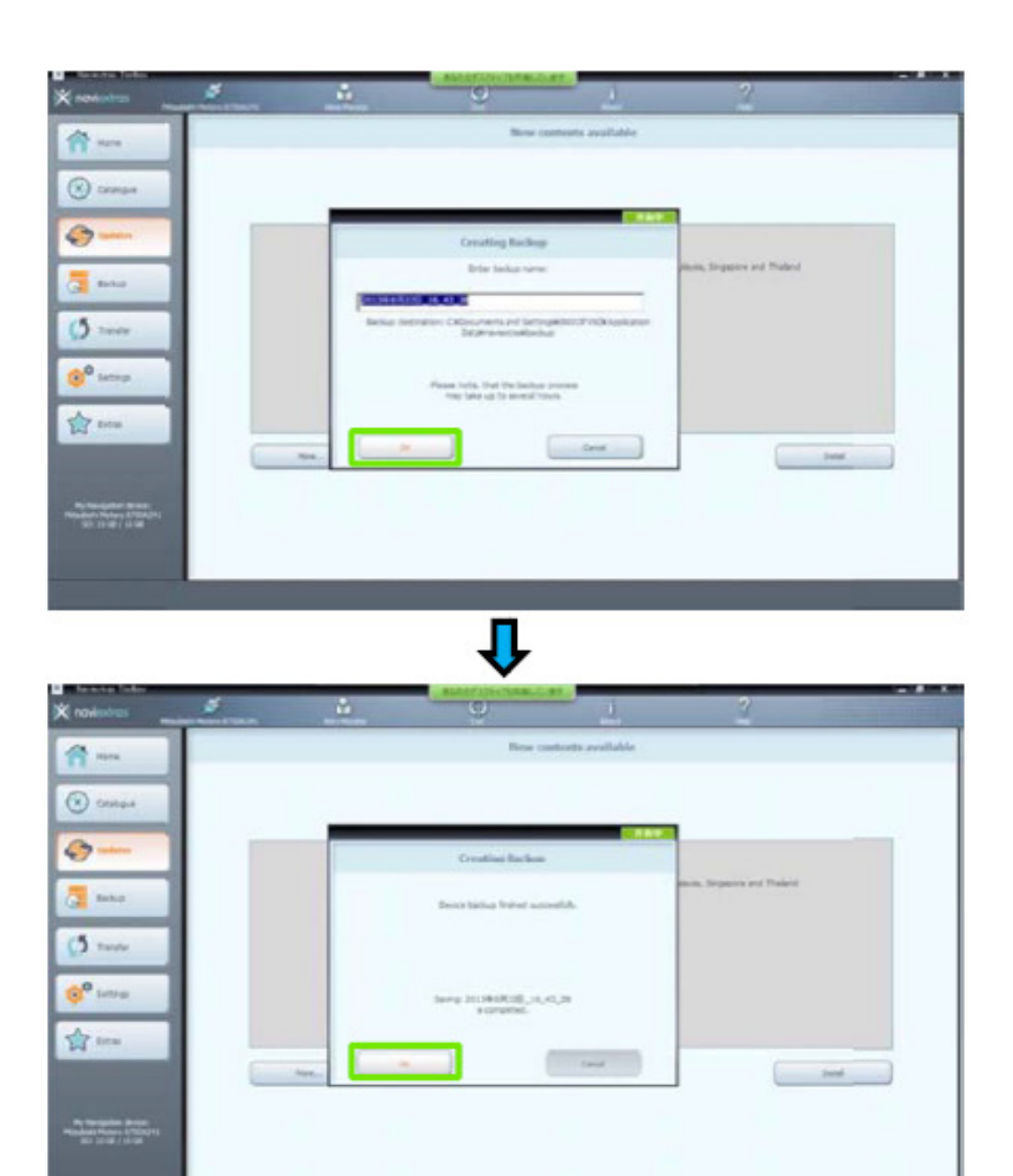

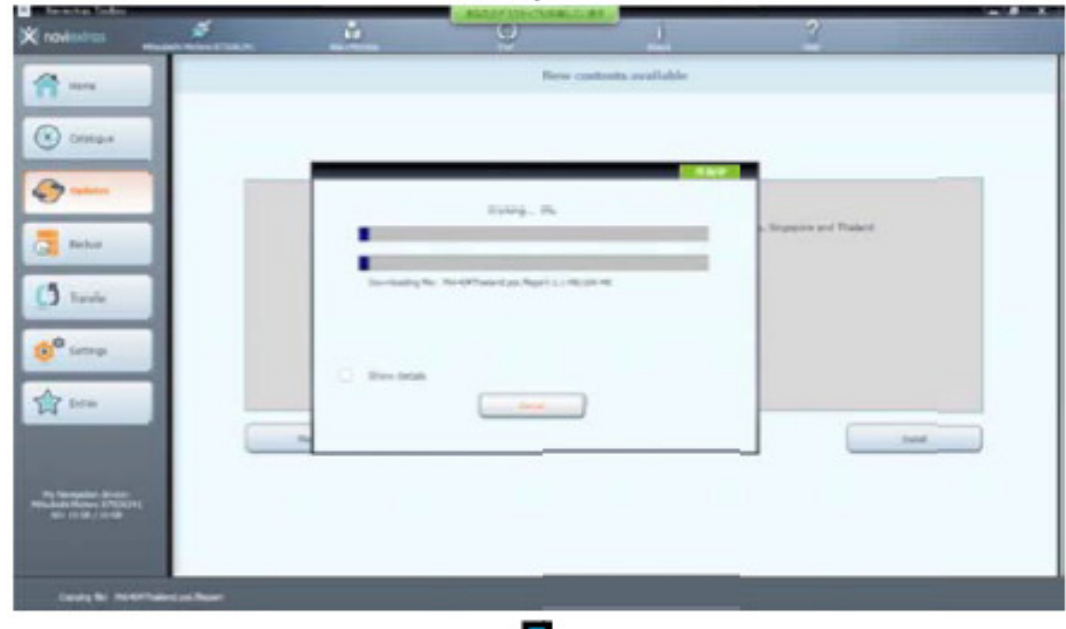

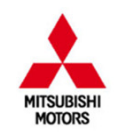

# î

|                                                                                                    |                                                                                                    | P10016-25                      | _      |        |   |
|----------------------------------------------------------------------------------------------------|----------------------------------------------------------------------------------------------------|--------------------------------|--------|--------|---|
| Oraligae                                                                                                    |                                                                                                    |                                |        |        |   |
| -                                                                                                    |                                                                                                    | a sector de la de la d         |        |        |   |
|                                                                                                    |                                                                                                    |                                |        |        |   |
| Ballar .                                                                                                    | Par Risk                                                                                                    | Provide Contract               |        |        |   |
|                                                                                                    |                                                                                                    | Gene                           |        |        |   |
| Taula                                                                                                    |                                                                                                    |                                |        |        |   |
| and a second second sec |                                                                                                    | a second second                | test - |        |   |
|                                                                                                    | hannan an                                                                                                    | College Sector Control         |        |        |   |
| and the second second se                                                                                                    | The second second                                                                                                    | Cariba da Indeal Analysis      |        |        |   |
| 1da                                                                                                    | Training and an and a second second s | Garley, Sorthan Subject        |        |        |   |
|                                                                                                    | Name Training tops                                                                                                    | Garding discriminal facilities |        | Test . |   |
|                                                                                                    | Tableta                                                                                                    | Same in-Hard Souther           | ~      |        | _ |
|                                                                                                    |                                                                                                    | Setting the - Hand Section     | -      |        |   |
| Inclusion Basics                                                                                                    | Transe tax                                                                                                    | Series Investory States        |        |        |   |
| 0.0148.00548                                                                                                    | ingene parties of                                                                                                    | Garden Annotation and          | 5      |        |   |
| Contraction of the local division of the                                                                                                    | Renderman and                                                                                                    | Destadog                       | -      |        |   |
|                                                                                                    | Residentianae                                                                                                    | honeing                        |        |        |   |
| and managements                                                                                                    |                                                                                                    |                                |        |        |   |

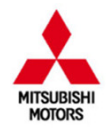

|                    | <u></u>             | Salarini da anciente de la      | 1     | 2                    |        |
|--------------------|---------------------|---------------------------------|-------|----------------------|--------|
| Compa              |                     | ented approach on consider and  | elde. |                      |        |
| Ca Bobe            | Pre- ana            |                                 |       |                      |        |
| (5 mm              | Design and          |                                 |       |                      |        |
| 10° serep          |                     |                                 | -     |                      |        |
| A                  | Second and and      | Capitry we loss to write        | -     |                      |        |
| A tem              | Sugare and at       | Calify an and to do as          |       |                      |        |
|                    | The property sign   | Cathorny man data to device     | -     |                      | tool . |
|                    | (interest instruct) | Darry women in the se           | -     |                      |        |
| Party Sector Banks | renders and with    | Enjuring were datter to observe |       |                      |        |
| SELECTION COM      | Page and an         | Capiting new desire to derivat  |       |                      |        |
|                    | 10.00 M             | Departy was specific to device  |       |                      |        |
|                    | But percept         | Daying muchine to device        |       |                      |        |
|                    | Port Hotel          | Child an and Provide            |       | A COLUMN TO A COLUMN |        |
|                    |                     |                                 |       |                      |        |
| Annala Jaka        |                     |                                 |       |                      |        |
| K noviewers        |                     | 0                               |       | 2                    |        |
| n                  |                     | Cardinat or                     | emice |                      |        |
| Comps              |                     |                                 |       |                      |        |
|                    |                     |                                 |       |                      |        |

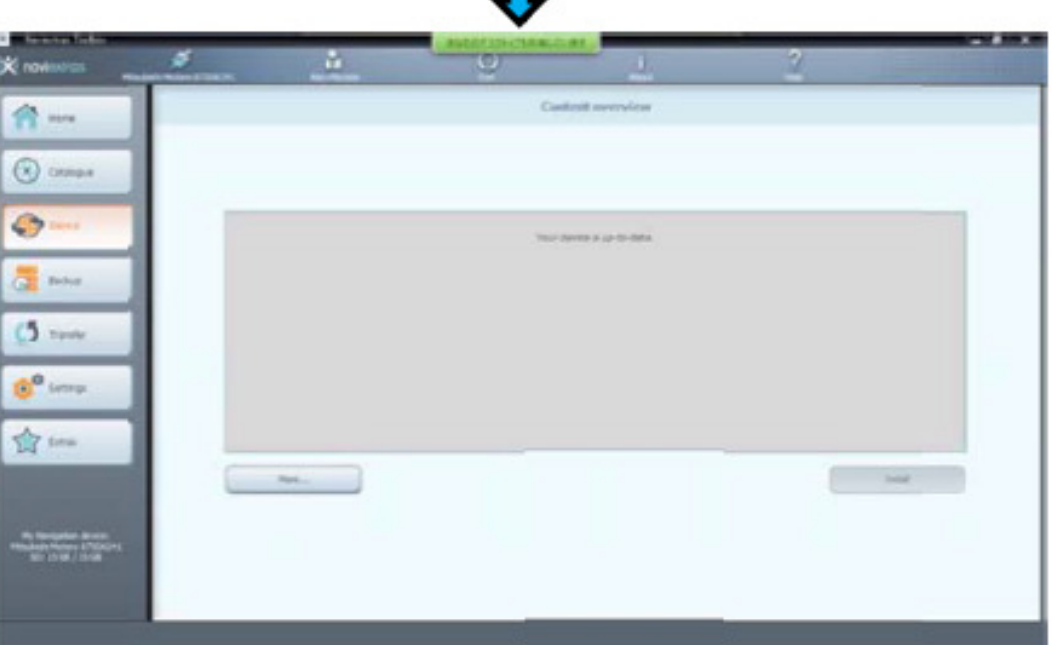

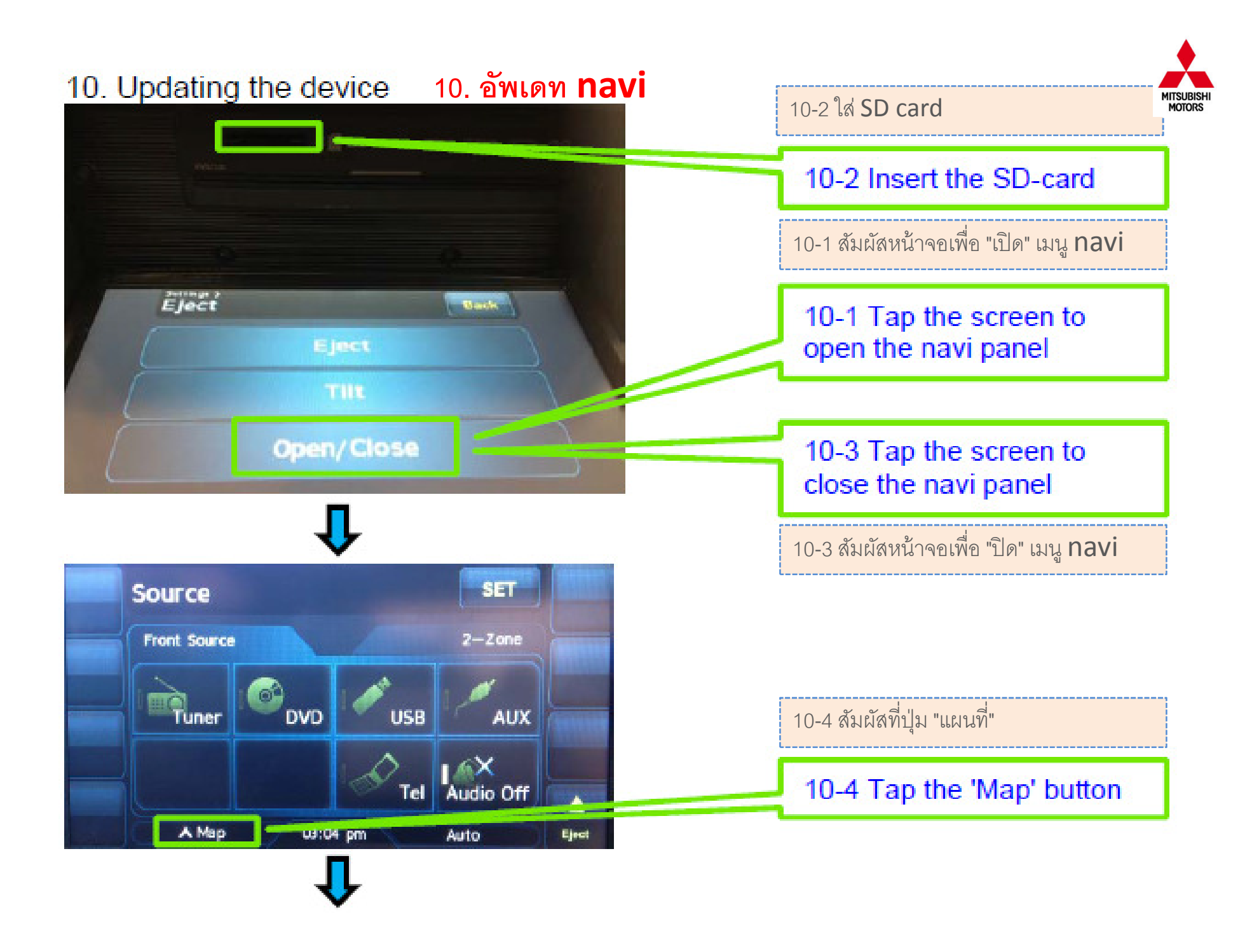

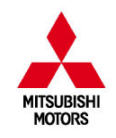

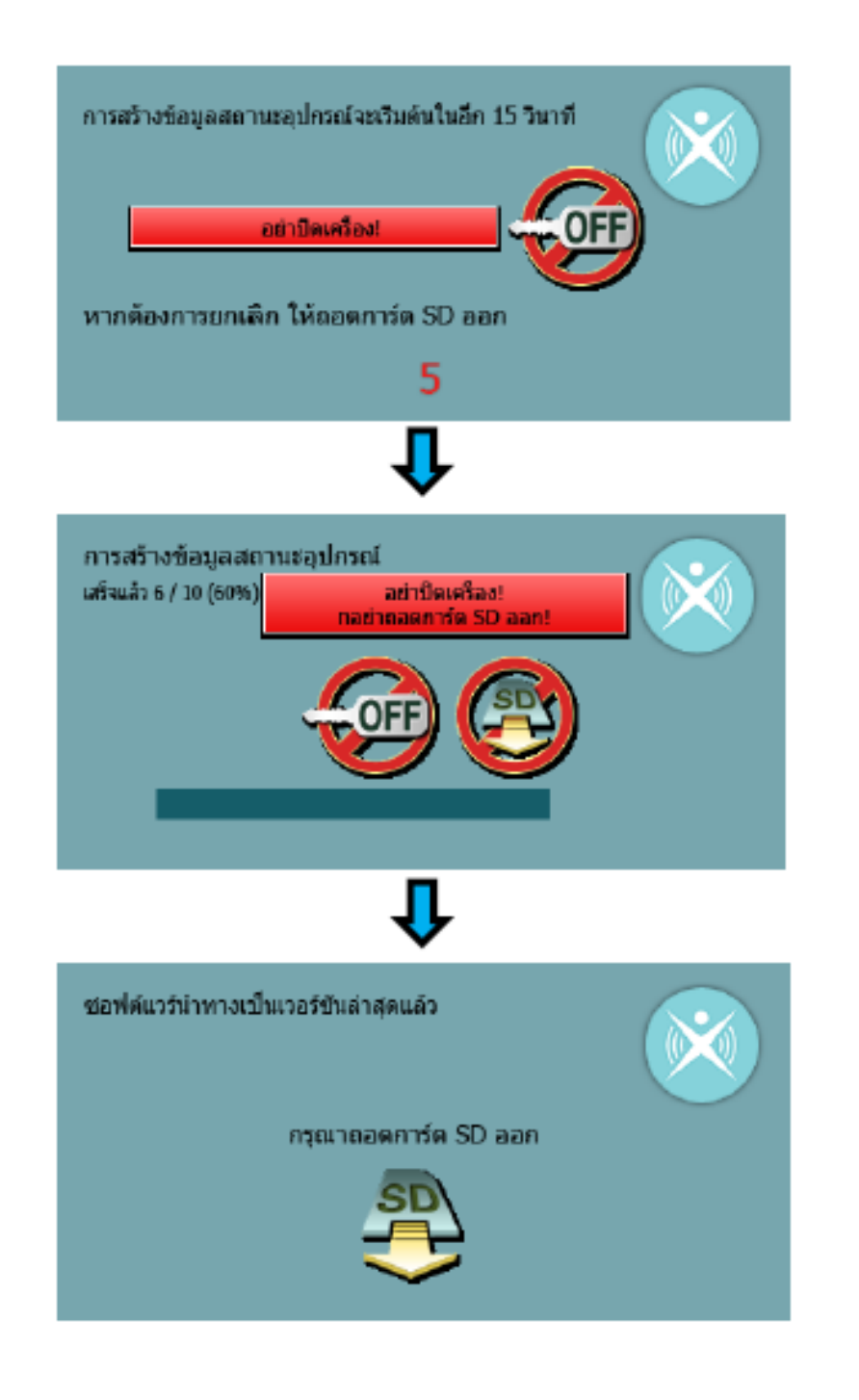

#### ::CAUTION::

To keep vehicle idling (not to stop nor to restart) during this processing.

If the device lose the power supply or detects the low battery during this processing, the device cannot work completely.

### ..คำเตือน..

รักษารอบเดินเบาของเครื่องยนต์ (ไม่หยุดหรือสตาร์ทใหม่) ในขณะที่ทำ การปรับปรุง

ถ้า MMES สูญเสียแหล่งจ่ายไฟหรือตรวจพบว่าแบตเตอรี่ต่ำใน ขณะที่ทำการอัพเดท เครื่องจะไม่สามารถทำงานได้อย่างสมบูรณ์

### 10-5 Remove the SD card from navi

10-5 ถอด **SD card** ออกจาก **navi** 

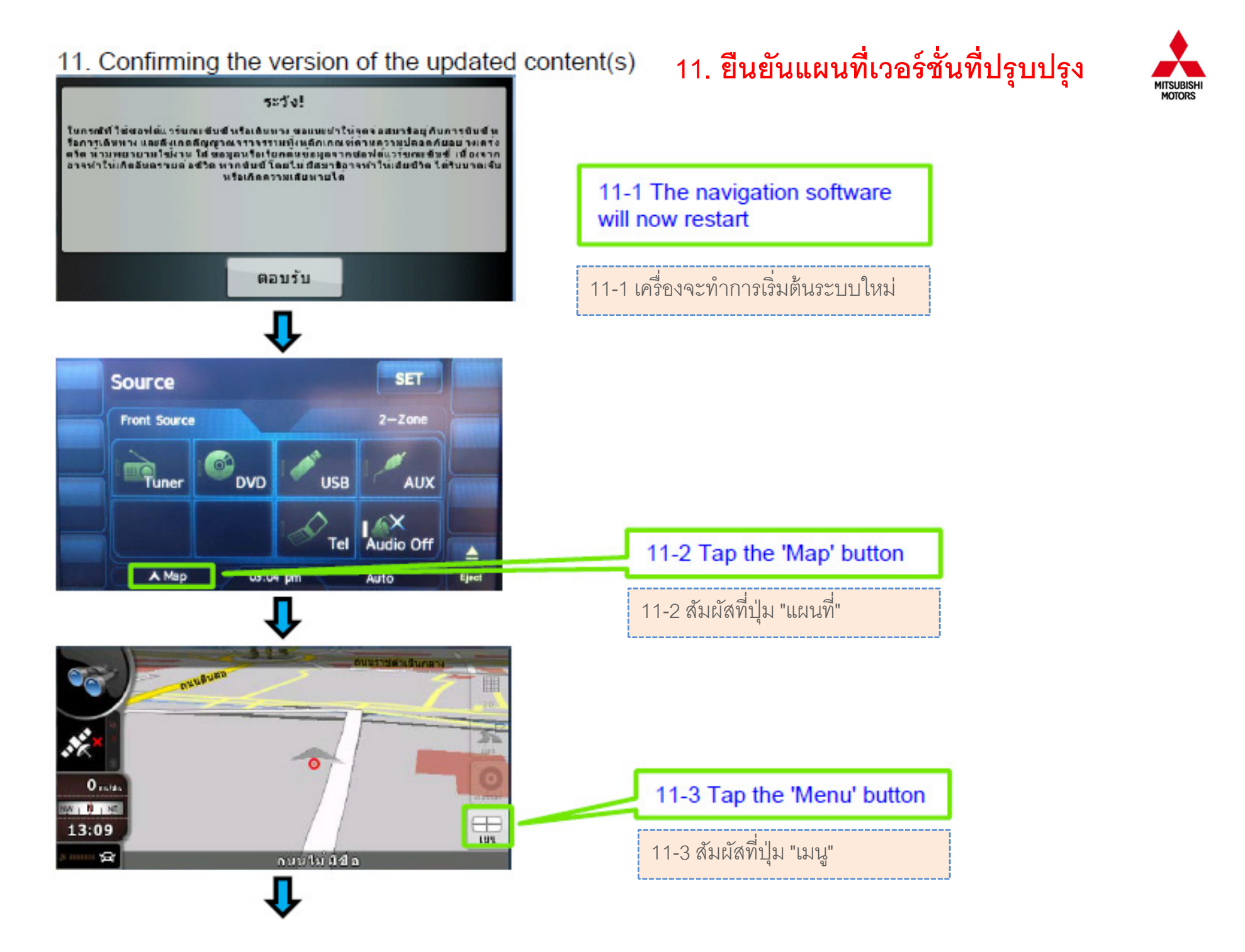

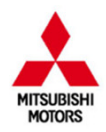

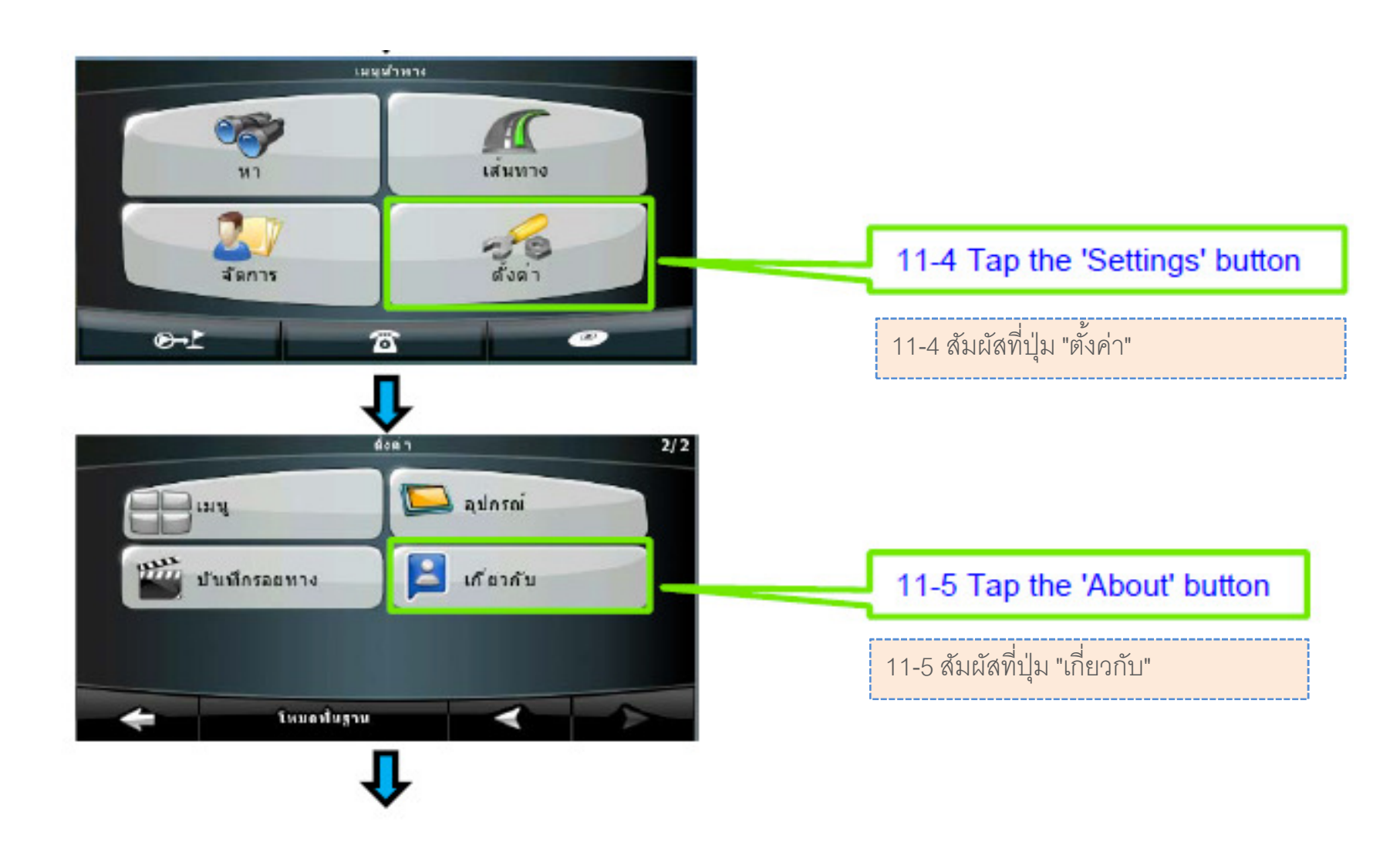

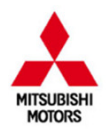

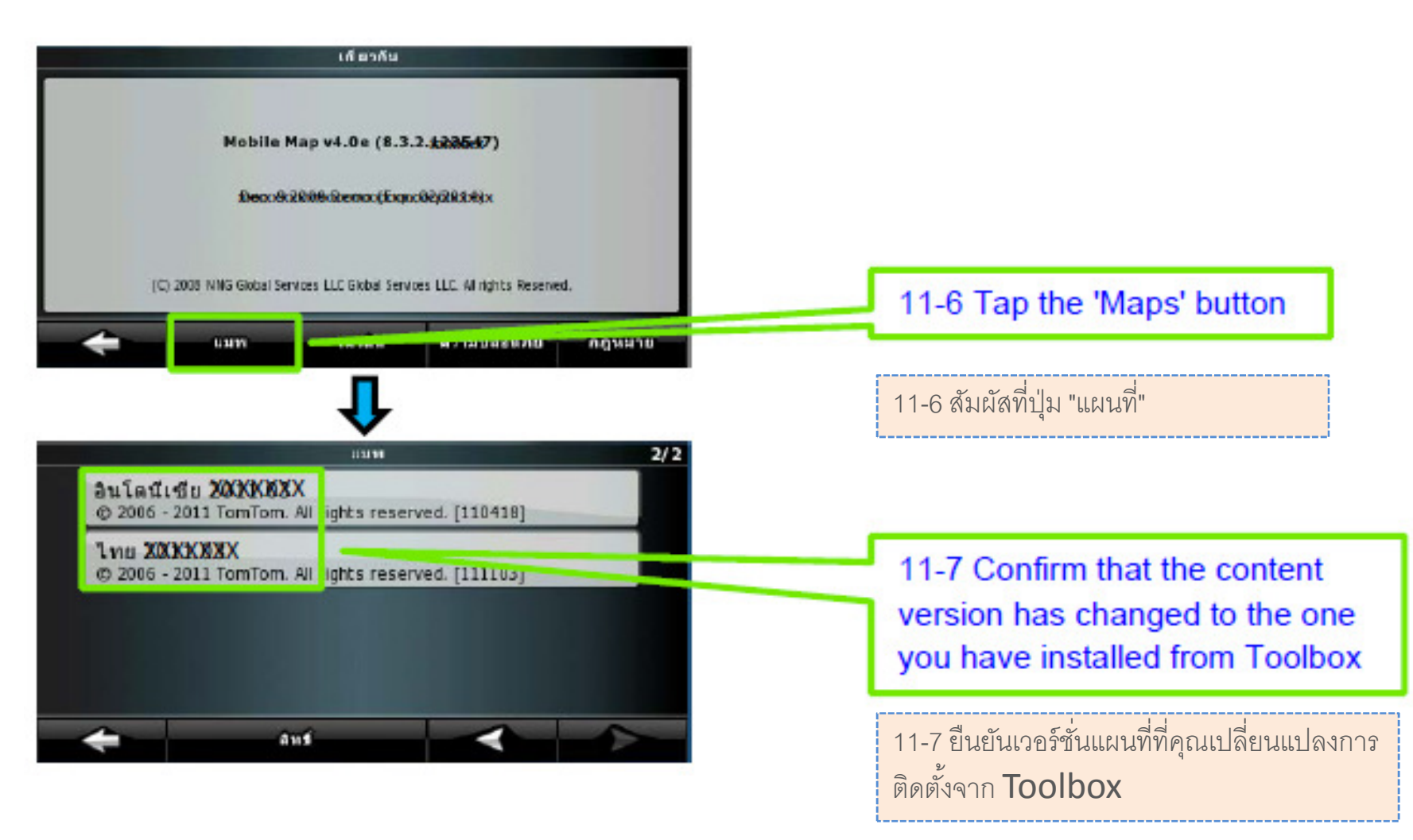

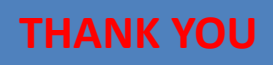